# STUDENT INITIATED DROP/ADD (SIDA) APPROVAL/DENIAL

When a student initiates the SIDA process in ONE.UF, requests are routed for approval or denial in the following order:

Requests to **add** a class:

- 1. Department offering the class
- 2. Department of the student's major (graduate student only)
- 3. College Coordinator of the student's college (for undergraduate students only)

#### Requests to drop a class:

- 1. Hawkins coordinator (if student is an athlete)
- 2. International Students coordinator (if student is an international student)
- 3. Department of the student's major (for graduate students only)
- 4. College Coordinator of the student's college (for undergraduate students only)

### NAVIGATION

Use the following navigation in myUFL:

- 1. Click the Gear icon
- 2. Click Worklist

#### -0R-

Emails will be sent to all approvers in each step of the workflow. Simply click the link in the email to view and process the request.

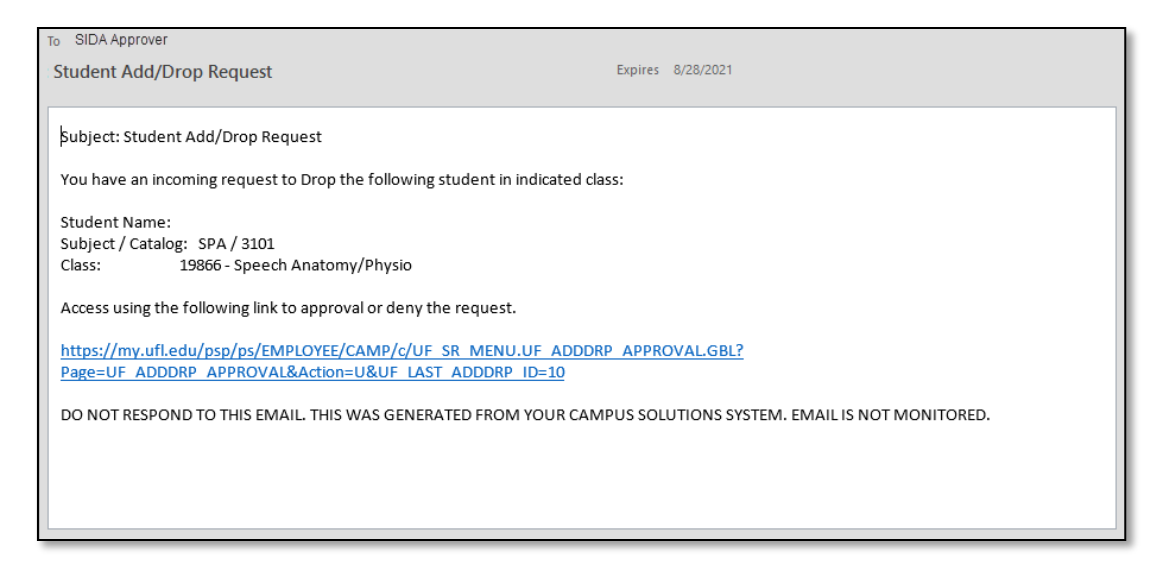

#### PROCESS

The list of requests requiring a decision is displayed.

1. Click the **link** to view an individual request.

| Worklist     |            |                  |                    |          |                                                                        |                                      |
|--------------|------------|------------------|--------------------|----------|------------------------------------------------------------------------|--------------------------------------|
| Worklist fo  | or         |                  |                    |          |                                                                        |                                      |
| Detail View  |            |                  | Worklist Filters   |          | 💿 🗟 Feed 👻 🥖                                                           |                                      |
| Worklist Ite | ems        |                  |                    |          |                                                                        | Person                               |
| From         | Date From  | Work Item        | Worked By Activity | Priority | Link                                                                   |                                      |
|              | 07/10/2018 | Approval Routing | Approval Workflow  | 2-Medium | UF ADD DROP RE<br>SIDA, 2017-10-07, N<br>UF LAST ADDDRP<br>RDC:RA,0,U, | EQUEST, <u>5,</u><br>4, 0,<br>9 ID:5 |

| Student I                                                                        | nitiated Drop/Add                                                      |                 | 2. Revie                                 |
|----------------------------------------------------------------------------------|------------------------------------------------------------------------|-----------------|------------------------------------------|
| Request ID                                                                       | 52                                                                     |                 | appro                                    |
| Student ID   Career UGRD Undergraduate   Institution UFLOR University of Florida |                                                                        |                 | Do thi                                   |
| Term<br>Class Nbr                                                                |                                                                        | the ne          |                                          |
| Reason                                                                           |                                                                        | lf you<br>gener |                                          |
| Status/Actio                                                                     | n                                                                      |                 |                                          |
| Enrollment<br>Approval St<br>Last Update<br>Last Update                          | Request Action Enroll   atus First Approval   d By 07/19/18 11:02:12AM |                 | QUICK The num<br>has prev<br>the top c   |
|                                                                                  | Approve Deny                                                           |                 | To revie<br>navigate<br>RECORD<br>STUDEN |

- w the request
- the Approve or Deny button to ve or deny the request.

is for each request you have pending. approved, the request moves on to ext reviewer.

are the final reviewer, approvals will ate an enrollment request.

#### TIP!

ber of late drops for which the student iously been approved is displayed at of the page.

w details about those late drops, to STUDENT INFORMATION SYSTEM> S AND ENROLLMENT > ENROLL rs > COURSE DROP COUNTER.

- 4. If the request is denied, you must enter a comment, which is included in an email notification sent to the student. (Comments are not required for requests you approve, but if you wish to add one you must enter it before clicking the Approve button.)
- 5. Click the **OK** button when you have finished entering the note.

|                           | Training & Organiza                                                                                                   | itional                                                                                       |
|---------------------------|----------------------------------------------------------------------------------------------------|-----------------------------------------------------------------------------------------------|
| <b>Г</b>                  | Development                                                                                                    |                                                                                               |
|                           | Human Resources                                                                                                    |                                                                                               |
|                           | UNIVERSITY of FLORIDA                                                                                                 | 1                                                                                             |
| Con                       | nments to Student for De                                                                                              | nied Requests                                                                                 |
| Inform<br>enter           | nation entered here will be displayed to t<br>a reason for the denial of the request.                                 | ,<br>he student in the email response. You must                                               |
| If this<br>Camp<br>must s | page is displayed from enrollment postin<br>us Solutions enrollment process. You m<br>supply a reason to the student. | ng, the initial message will be that of the<br>ay edit or add to the default message, but you |
| 'his stu                  | dent has already had three late drops, a                                                                              | and is not approved for another.                                                              |
|                           |                                                                                                    |                                                                                               |
|                           |                                                                                                    |                                                                                               |
|                           |                                                                                                    |                                                                                               |
|                           |                                                                                                    |                                                                                               |
|                           |                                                                                                    |                                                                                               |
|                           |                                                                                                    |                                                                                               |
|                           |                                                                                                    |                                                                                               |
|                           |                                                                                                    |                                                                                               |
| OK                        | Cancel                                                                                                    |                                                                                               |

For both approvals and denials, a message appears that requires final confirmation.

6. Click **OK** to confirm the decision.

| Message                                                                                                    |
|----------------------------------------------------------------------------------------------------|
|                                                                                                    |
| Confirm Approval (20000,86)                                                                                                    |
| Please click OK to confirm your approval of the request. Once approved or denied, you cannot change this decision. Click CANCEL to change your decision or review additional information. |
| OK Cancel                                                                                                    |

#### Once you click "OK", you cannot change your decision.

Approved requests go to the next reviewer. When the final approval is granted, an enrollment request is processed, and any enrollment errors returned to the final approver.

## FOR ADDITIONAL ASSISTANCE

Technical Issues The UF Computing Help Desk 352-392-HELP helpdesk.ufl.edu **Policies and Directives** Office of the University Registrar 352-392-1374 registrar.ufl.edu